## ПАМЯТКА №3.1. Приём заявок и зачисление Условие: сертификат учёта получен ранее.

## 1. На панели задач выбираем кнопку «Заявки».

| 🚾 Центр творчес: 🗴   🖳 Центр творчес: 🗴 🎢 Navigatordo Bc 🗴 🧧 1 новое письы: 🗙   👅 8407-8ходящь: 🗙   🕒 Савостенок ад.: 🗙   🧧 (12) Входя 🗙   G                                                                                                    | фотография дл 🗙 🕇 🗖 🖾                |
|----------------------------------------------------------------------------------------------------|--------------------------------------|
| ← → С △ админка47.навигатор.дети/admin/#                                                                                                    | • 🖈 \varTheta :                      |
| Я. 🖬 . 🚳 . 🥘 . 💽 . ⊁ . 🞯 . 🥸 . 🥨 . 🐨 . 🦕 . 🔚 . G 🚳 . 🛃 . 🚮 . 🙈 . G 🕲 ладога 👲 . 🍚 ритк                                                                                                    | орал 🕄 э                             |
| Создать программу 🕜 💷 🕂 🛒 Дети                                                                                                    | 🙎 МБУДО Центр творческого развития 🗢 |
|                                                                                                    |                                      |
| Diagod The second second secon |                                      |
| OTIMEM CONTRACT OF CONTRACT OF CONTRACT.                                                                                                    |                                      |
|                                                                                                    |                                      |
|                                                                                                    |                                      |
|                                                                                                    |                                      |
| AD9vIZj6Eeo,jpg ^ D IIm9GA-KQ,jpg ^ D t568m7y6R6E,jpg ^ D танцы,jpg ^ D 44,jpg                                                                                                    | Локазать все Х                       |
| 🚱 🚞 🥔 💽 💌 📰                                                                                                    | RU 🔺 🚛 🛱 🍺 13:39<br>04.09.2019       |

## 2. В общем списке заявок (через графу ФИО ребёнка) находим нужную нам заявку. Кликаем по выбранной заявке.

| 🖳 Центр творческого раз: Х   💠 Программа «Экология I: Х 🥂 Navigatordo Booking X 📓 Почта Mail.ru X   💌 8405 - Входящие — Янд: Х   🔒 Савостенок адаптиров: Х   🕂 |                      |                 |                 |                        |                                    |               |                        |              |                     |  |
|----------------------------------------------------------------------------------------------------|----------------------|-----------------|-----------------|------------------------|------------------------------------|---------------|------------------------|--------------|---------------------|--|
| $\leftrightarrow$ $\rightarrow$                                                                                                    | С 🖒 🗎 адм            | инка47.навигато | ор.дети/admin/# | requests               |                                    |               |                        | 0            | • ☆ <b>0</b> :      |  |
| Я - С                                                                                                    | s. 🙆 . 🥥 . 🧔         | ) . 🖸 . 🔶 .     | 🕲 . 🕓 .         | 🧉 e 🚾 e 🖕 e 🔚 e 🤇      | 🖥 . 🕲 . 🔺 . 🕺 . 📑 . 🙈 .            | . Ġ . 🕲 ладог | ГА 🧕 . ᢖ РИТ Корал 🔇   | э            |                     |  |
| Создать программу 🕜 💷 🛨 🛒 🏌 Дети                                                                                                    |                      |                 |                 |                        |                                    |               |                        |              |                     |  |
| 쉾 Зая                                                                                                    | івки                 |                 |                 |                        |                                    |               |                        |              | _ * ×               |  |
| •••                                                                                                    | Введите для поиска п | о заявкам       |                 |                        |                                    |               |                        |              | ×                   |  |
| группы                                                                                                    | Группа               | Учебный         | Направле        | Название программы     | Учреждение                         | Статус 🗢      | ФИО ребенка            | Дата рожден  | Программа у         |  |
| руппа                                                                                                    | Группа               | Учебнь 🗢        | Направ 🗢        | Введите название для і | Партнер                            | Выберите. 🗢   | дани                   | Дата рожд  🏥 | Нет 🗢               |  |
| 49                                                                                                    | Группа № 1(сб        | 2019/2020       | Художеств       | Программа «Разноцвет   | МБУДО «ЦТР».                       | Новая         | Данилюк Яна Руслановна | 11.03.2008   | Нет                 |  |
| 17                                                                                                    | Группа №4            | 2019/2020       | Художеств       | Программа «Умелые ру   | МБУДО «ЦТР».                       | Новая         | Хайдер Даниил          | 25.01.2012   | Нет                 |  |
| 03                                                                                                    | Группа № 11 н        | 2019/2020       | Художеств       | Программа «Клубок»     | МБУДО «ЦТР».                       | Подтверждена  | Данилова Наталья Влад  | 31.07.2007   | Нет                 |  |
| 38                                                                                                    | Группа № 6 (Ки       | 2019/2020       | Художеств       | Программа «Волшебна    | МБУДО «ЦТР».                       | Подтверждена  | Данилова Алина Владим  | 22.06.2003   | Нет                 |  |
| 38                                                                                                    | Группа № 6 (Ки       | 2019/2020       | Художеств       | Программа «Волшебна    | МБУДО «ЦТР».                       | Обучается     | Данилова Наталья Влад  | 31.07.2007   | Нет                 |  |
| 46                                                                                                    | Группа № 1 Жу        | 2019/2020       | Художеств       | Программа «Галактика»  | МБУДО «ЦТР».                       | Обучается     | Данилов Роман Павлович | 18.04.2006   | Нет                 |  |
|                                                                                                    |                      |                 |                 |                        |                                    |               |                        |              |                     |  |
| 4                                                                                                    |                      |                 |                 |                        |                                    |               |                        |              |                     |  |
| «                                                                                                    | < Страница           | 1 из 1          | > > 8           | Отоб                   | бражаются записи с 1 по 6, всего 6 | 25            | ▽                      |              |                     |  |
| 1                                                                                                    | 斺 Заявки             |                 |                 |                        |                                    |               |                        |              |                     |  |
| 04                                                                                                    | -09-2019_10-20zip    | ∧ <b>0</b> 04-0 | 9-2019_10-202   | zip 🔨 🔋 «Основные з    | акоhtml \land 🖻 Сводный отчё       | ёт заdoc 🥎    | Cabocтенок адапdocx 🔨  |              | Показать все 🗙      |  |
| <b>1</b>                                                                                                    |                      | 0               | ۲               |                        |                                    |               |                        | RU 🔺 🖽 🛱     | 10:33<br>04.09.2019 |  |

3. В открывшемся окне находим кнопку «Подтвердить», нажимаем. Заявка из статуса «Новая» переходит в статус «Подтверждена».

| 💌 Цен                           | пр творческого р | аз: 🗙   💠 Программа «Экология : 🗙 🎢 Navigatordo Booking 🛛 📓 Почта Mail.ru 🛛 🗙   💌 8405 - Входящие — Янд: 🗙   🛅 Севостенок адаптироз: 🗙 | + 00 %                 |
|---------------------------------|------------------|----------------------------------------------------------------------------------------------------|------------------------|
| $\leftrightarrow$ $\rightarrow$ | C 🗘 🖷            | админка47.навигатор.дети/admin/#requests/edit/24308                                                                                    | • 🕸 🖰 🗄                |
| Я - К                           | 🗩 . 🧕 . 🍚        | - 🎯 - 🖸 - 🧚 - 🥸 - 🕲 - 🍘 - 🔤 - 🗽 - 🔚 - G - 🞯 - 🗛 - 📓 - 🖬 - G - 🧐 ЛАДОГА 😒 - 🍎 РИТ Корал 🔇 э                                             |                        |
| Создать                         | программу        | Э Ш + К ¥ Дети                                                                                                    | творческого развития 🗢 |
| 쉾 Зая                           | івки             | Редактирование записи #24308 _ 🗸 ×                                                                                                    | _ * ×                  |
| •••                             | Введите для по   | Учреждение ДОД: МБУДО «ЦТР». Подтверждена                                                                                              | ×                      |
| группы                          | Группа           |                                                                                                    | н Программа у          |
| руппа                           | Группа           | Программа *: Программа «Волшебная лента» 🗢                                                                                             | 🗰 нет 🗢                |
| 49                              | Группа № 1       | Группа № 6 (Кингисеплская гимназия) 🗢 1 из 22 забронировано 🗹                                                                          | Нет                    |
| 17                              | Группа №4        | Учебный год: 02020/2021 (0) 2019/2020                                                                                                  | Нет                    |
| 03                              | Группа № 1       |                                                                                                    | Нет                    |
| 38                              | Группа № 6       | Данные заявителя                                                                                                    | Нет                    |
| 38                              | Группа № 6       | Представитель: Данилова Анна Владимировна, МР Кингисеппский, a.danilova2810@mail.ru, +7 (981) 711-04-09                                | Нет                    |
| 46                              | Группа № 1       |                                                                                                    | Нет                    |
|                                 | _                | Ребенок: Данилова Алина Владимировна, МР Кингисеппский                                                                                 |                        |
| 4                               | _                | Сертификат: По сертификату учета Зачисление в группу: нет Отчисление из группы: нет                                                    |                        |
| «                               | 🗶 🕴 Страни       | <ul> <li>Отменить Ф Подтвердить 😰 Обучается</li> <li>         Следующая Следующая         Сохранить Х Закрыть     </li> </ul>          |                        |
| 1                               | 斺 Заявки         | Редактирование                                                                                                    |                        |
| 0 04                            | -09-2019_10-20-  |                                                                                                    | Показать все 🗙         |
| <b>@</b>                        |                  | RU .                                                                                                    | 10:33                  |

4. Нажимаем на строку «Ребёнок», чтобы узнать, присвоен ли ребёнку сертификат учёта. Если сертификат учёта ребёнку был присвоен ранее (по причине зачисления его на другие кружки), то вы увидите синюю строку с номером сертификата учёта, который присваивается ему один раз и до 18-летия. Закрываем вкладку.

| 💌 Цен                           | тр творческого р | аза 🗙 📔 💠 Программа «Экол | огия 🗸 🕺 Navigatordo Booking 🛛 🗙 👩 Почта Mail.ru | 🗙 📔 👅 8405 - Входящие — Янд     | × E Савостенок адаптирова | × +                           |
|---------------------------------|------------------|---------------------------|--------------------------------------------------|---------------------------------|---------------------------|-------------------------------|
| $\leftrightarrow$ $\rightarrow$ | C 🛆 🖷            | админка47.навигатор.дет   | n/admin/#siteusers/kid/edit/23493                |                                 |                           | • 🕁 😝 :                       |
| Я - К                           | <b>)</b> . 🔟 . 🍚 | · 🗟 · 💽 · ⊁ · 🕲           | - 🔇 - 🥥 - 🔟 - 🧏 - 📑 - G - 🕲 - 🔺 -                | 🕺 - 📑 - 🙈 - G - 🚱 ЛАДОГА        | 😒 . 🌍 РИТ Корал 🚷 э       |                               |
| Создать                         | программу        | • • •                     | lети                                             |                                 | В МБУДО Це                | ентр творческого развития 🗢   |
| 쉾 Зая                           | івки             | Редактирование за         | Редактирование ребенка #23493                    |                                 | _/× _/                    | * × – * ×                     |
| •••                             | Зведите для по   | Учреждение ДОД: МБУД      | Основные Заявки                                  |                                 | Подтверждена              | * ×                           |
| группы                          | Группа           |                           | Фамилия: Име                                     | *.                              | A                         | н Программа у                 |
| оуппа                           | Группа           | Программа •: Програ       | Данилова А                                       | ина                             |                           | 🗰 нет 🗢                       |
| 49                              | Группа № 1       | Группа *: Группа          | OTHERTED:                                        |                                 |                           | Нет                           |
| 17                              | Группа №4        | Учебный год: 02020        | Владимировна                                     |                                 |                           | Нет                           |
| 03                              | Группа № 1       |                           |                                                  |                                 |                           | Нет                           |
| 38                              | Группа № 6       | — Данные заявител         | дата рождения *:                                 |                                 |                           | Нет                           |
| 38                              | Группа № 6       | Представитель: ,          | 220000                                           |                                 |                           | Нет                           |
| 46                              | Группа № 1       |                           | Сертификат - 8_002                               | 493_11982                       |                           | Нет                           |
|                                 | _                | Ребенок: ,                | Подтверждение                                    |                                 |                           |                               |
| 4                               | _                | Сертификат:               | iD: Пользователь:                                | Email:                          |                           | •                             |
| «                               | 🗶 🗌 Страни       | 🗴 Отменить 📭 Отл          | 🖒 Подтвердить                                    | ×                               | Закрыть эхранить 🗙 Закр   | ыть                           |
| 1                               | 🔐 Заявки         | Редактирование Р          | едактирование                                    |                                 |                           |                               |
| 04                              | -09-2019_10-20-  | zip ^ 🛛 04-09-201         | _10-20zip ^ 🖲 «Основные закоhtml ^               | 🗷 Сводный отчёт заdoc \land 🖹 о | Савостенок адапdocx \land | Показать все 🗙                |
| <b>(</b>                        | <b>E</b>         | ) 🔘 🍳                     |                                                  |                                 | RU                        | ) 🔺 🛤 🔐 😼 10:33<br>04.09.2019 |

5. Далее переходим к процедуре зачисления. Находим кнопку «Обучается», нажимаем – в открывшемся окне вводим данные приказа о зачислении и дату начала обучения. Вручную даты не вводим: система не пропустит введённые вручную данные. При подборе нужной даты пользуемся значком календаря.

| 💌 Цент                          | р творческого р | аз: 🗴   💠 Программа «Экология : 🗴 🎢 Navigatordo Booking 🗴 📴 Почта Mail.ru 🗴   👅 8405 - Входящие — Янд: 🗴   🝙 Савостенок адаптиров: 🗴 | +                                             |   |
|---------------------------------|-----------------|----------------------------------------------------------------------------------------------------|-----------------------------------------------|---|
| $\leftrightarrow$ $\rightarrow$ | C 🛆 🖷           | админка47.навигатор.дети/admin/#requests/edit/24308                                                                                  | • 🕸 😝                                         |   |
| Я 🗸 🚥                           | . 🙆 . 🥥         | . 🍥 . 🧕 . 🧏 . 🕲 . 🕲 . 🕲 . 🔛 . 🦕 . 🔚 . G . 🕲 . 🗛 . 🔣 . 😭 . 🕲 . G . 🕲 ЛАДОГА 🕲 . 🍚 РИТКорал 🕲 э                                        |                                               |   |
| Создать г                       | программу       | Э Э + Ф Асти А МБУДО Центр т                                                                                                    | ворческого развития 🗢                         | D |
| 쉾 Заян                          | вки             | Редактирование записи #24308 📃 🥕 🗙                                                                                                   | _ * ×                                         |   |
| ••• B                           | ведите для по   | Учреждение ДОД: МБУДО «ЦТР». Подтверждена                                                                                            | ×                                             |   |
| группы                          | Группа          |                                                                                                    | н Программа у                                 |   |
| руппа                           | Группа          | Программа *: Программа «Волшебная лента» 🗢                                                                                           | <b>Ш</b> Нет 5                                | 7 |
| 49                              | Группа № 1      | Группа *: Группа № 6 (Кингисеппская гимнази: Обучается _ × С                                                                         | Нет                                           |   |
| 17                              | Группа №4       | Учебный год: 🕐 2020/2021 🕑 2019/2020 Номер                                                                                           | Нет                                           |   |
| 03                              | Группа № 1      | приказа *:                                                                                                    | Нет                                           |   |
| 38                              | Группа № 6      | Дата приказа *:                                                                                                    | Нет                                           |   |
| 38                              | Группа № 6      | Представитель: Данилова Анна Владимировна Дата начала                                                                                | Нет                                           |   |
| 46                              | Группа № 1      | обучения:                                                                                                    | Нет                                           |   |
|                                 |                 | Ребенок: Данилова Алина Владимиров. Сохранить                                                                                        |                                               |   |
| 4                               |                 | Сертификат: По сертификату учета Зачисление в группу: нет Отчисление из группы: нет                                                  | -                                             | Þ |
| ~                               | < 🕴 Страни      | Отменить Ф Отложить Отложить Отложить Обучается                                                                                      |                                               |   |
| 6                               | 👌 Заявки        | Редактирование Обучается                                                                                                    |                                               |   |
| 04-0                            | 09-2019_10-20-  | zip ^ 🖲 04-09-2019_10-20zip ^ 📄 «Основные закоhtml ^ 🗟 Сводный отчёг заdoc ^ 🖹 Савостенок адапdocx ^                                 | Показать все                                  | ĸ |
| <b>@</b>                        | <b>i</b>        | RU .                                                                                                    | 10:34<br>•••••••••••••••••••••••••••••••••••• |   |

## 6. Вводим данные и нажимаем кнопку «Сохранить».

| 💌 Цент                       | р творческого р | ase 🗙   💠 Програ | амма «Экология и 🗙 🕺 Navigatordo Boo    | oking 🗙 🙆 F       | loчта Mail.ru    | ×   💌        | 8405 · Входящие   | — Янді 🗙 📔     | Савостенок адаптир | osa ×   +    | l        | - 0 %               |   |
|------------------------------|-----------------|------------------|-----------------------------------------|-------------------|------------------|--------------|-------------------|----------------|--------------------|--------------|----------|---------------------|---|
| $\leftarrow \   \rightarrow$ | C 🗘 🖷           | админка47.нави   | игатор.дети/admin/#requests/edit/24308  | 3                 |                  |              |                   |                |                    |              | 07 7     |                     |   |
| Я - 🖸                        | ) . 🔟 . 🥥       | . 🞯 . 💽 . Y      | 🎀 a 🔞 a 🔇 a 🥥 a 🔜 a 🖕 a                 | 🔒 - G - 🕲         | . <u>A</u> . X . | f ) - 🙈 ).   | <b>G</b> . 🕲 лад  | ога 🗴 . 🍚      | РИТ Корал 🔇 э      |              |          |                     |   |
| Создать г                    | программу       | ? <b>•</b> •     | 🗗 👔 Дети                                |                   |                  |              |                   |                | е мбуд             | 10 Центр тво | оческого | развития 🗢          | D |
| 쉾 Заян                       | вки             | Редактирова      | ание записи #24308                      |                   |                  |              |                   |                |                    |              |          | _ * ×               |   |
| ••• B                        | ведите для по   | Учреждение ДОД   | ц: МБУДО «ЦТР».                         |                   |                  |              |                   |                | Подтверж,          | дена         |          | ×                   |   |
| группы                       | Группа          |                  | Deserve Deserved as some                |                   | 5                |              |                   |                |                    | 21           | н Пр     | ограмма у           |   |
| руппа                        | Группа          | программа .      | программа «волшеоная лента»             |                   |                  |              | _                 |                |                    |              | Шн       | 27 72               | 2 |
| 49                           | Группа № 1      | Группа *:        | Группа № 6 (Кингисеппская гимнази:      | Обучается         |                  | - ×          | ß                 |                |                    |              | He       | т                   |   |
| 17                           | Группа №4       | Учебный год:     | 0 2020/2021 ( 2019/2020                 | Номер             | 1                |              |                   |                |                    |              | He       | т                   |   |
| 03                           | Группа № 1      |                  |                                         | приказа *:        |                  |              |                   |                |                    |              | He       | т                   |   |
| 38                           | Группа № 6      | — Данные за      | явителя                                 | Дата приказа *:   | 10.09.19         | <u>iii</u>   |                   |                |                    |              | He       | т                   |   |
| 38                           | Группа № 6      | Представитель    | : Данилова Анна Владимировна            | Дата начала       | 10.09.19         | 曲            | 7 (981) 711-04-09 | 9              |                    |              | He       | т                   |   |
| 46                           | Группа № 1      |                  | ••••••••••••••••••••••••••••••••••••••• | обучения:         |                  |              |                   |                |                    |              | He       | т                   |   |
|                              |                 | Ребенок:         | Данилова Алина Владимировн              |                   | Сохранить        |              |                   |                |                    |              |          |                     |   |
| 4                            |                 | Сертификат:      | По сертификату учета Зач                | исление в группу: | нет              |              | Отчисление        | из группы: нет |                    |              |          |                     | Þ |
| ~ *                          | < 🗌 Страни      | 😢 Отменить       | 📭 Отложить 🗸 Подтвердить                | 🞓 Обучается       |                  |              | → Cn              | едующая 🗸      | Сохранить 🗙        | Закрыть      |          |                     |   |
| 6                            | 👌 Заявки        | Редактировани    | ие Обучается                            |                   |                  |              |                   |                |                    |              |          |                     |   |
| 04-0                         | 09-2019_10-20   | zip ^ 0          | 04-09-2019_10-20zip ^ 🖲 «Oc             | новные закоhtml   | I ^ 🖻 CE         | зодный отчёт | заdoc ^           | Савостеноя     | адапdocx ^         |              | Пока     | ать все             | × |
| <b>@</b>                     |                 |                  | ) 🕹 📑 💌                                 |                   |                  |              |                   |                |                    | RU 🔺 🖁       | 8        | 10:35<br>04.09.2019 |   |

7. После нажатия кнопки «Сохранить» статус заявки «Подтверждена» меняется на статус «Обучается».

| <b>W</b>     | Центр творческого р | раз 🗴 🛛 💠 Программа «Экология и 🗴 🎢 Navigatordo Booking 🔹 📓 Почта Mail.ru 🔹 🛛 💌 8405 - Входящие — Янд 🗴 📄 Савостенок адаптиров 🗴 | + 00 %                      |
|--------------|---------------------|----------------------------------------------------------------------------------------------------|-----------------------------|
| $\leftarrow$ | → C ☆ (             | админка47.навигатор.дети/admin/#requests/edit/24308                                                                              | • 🛧 \varTheta :             |
| R -          | 🖸 . 🧕 . 🍳           | ) . 🎯 . 🧕 . 🌾 . 🕲 . 🥸 . 🔟 . 🍗 . 🔚 . G . 🕲 . 🗛 . 🔣 . 🖪 . G . 🥸 . А . 🦉 . 🧐 . С . 🕲 ЛАДОГА 👲 . 🍚 РИТ Корал 🕲 з                     |                             |
| Созд         | ать программу       | (2) П + П Дети В Заявка 2 МБУДО Цент                                                                                             | о творческого развития 🗢    |
| ₩ 3          | Заявки              | 🖋 Заявка #24308: undefined Заявка сохранена 🗕 🖉 🤇                                                                                | < _ <i>*</i> *              |
| •••          | Введите для по      | Учреждение ДОД: МБУДО «ЦТР». Обучается                                                                                           | * X                         |
| группь       | ы Группа            |                                                                                                    | н Программа у               |
| руппа        | . Группа            | Программа *: Программа «Волшебная лента»                                                                                         | 🟥 нет 🗢                     |
| 49           | Группа № 1          | Группа *: Группа № 6 (Кингисеппская гимназия) 1 из 22 забронировано 📝                                                            | Нет                         |
| 17           | Группа №4           | Учебный год: 📀 2020/2021 💿 2019/2020                                                                                             | Нет                         |
| 03           | Группа № 1          |                                                                                                    | Нет                         |
| 38           | Группа № 6          | Данные заявителя                                                                                                    | Нет                         |
| 38           | Группа № 6          | Представитель: Данилова Анна Владимировна, МР Кингисеппский, a.danilova2810@mail.ru, +7 (981) 711-04-09                          | Нет                         |
| 46           | Группа № 1          |                                                                                                    | Het                         |
|              | _                   | Ребенок: Данилова Алина Владимировна, МР Кингисеппский                                                                           |                             |
| 4            | _                   | Сертификат: По сертификату учета Зачисление в группу: 1 Отчисление из группы: нет                                                | •                           |
| «            | < 🗌 Страни          | Отменить Ф Подтвердить Сосуданить Обучается                                                                                      |                             |
|              | 🕁 Заявки            | Заявка #24308: и                                                                                                    |                             |
| 0            | 04-09-2019_10-20-   | zip ^ 🖲 04-09-2019_10-20zip ^ 🖲 «Основные закоhtml ^ 🖻 Сводный отчёт заdoc ^ 🖹 Савостенок адапdocx ^                             | Показать все 🗙              |
| <b>(</b>     |                     | P 📀 💽 🐸 📰 🔟                                                                                                    | - 🕄 🛱 😼 10:35<br>04.09.2019 |